# How To Add ASE 50<sup>th</sup> Anniversary Social Stickers to Your ASE 50 Events in 50 Weeks Social Posts

We've created custom ASE 50<sup>th</sup> Anniversary stickers to add to your #ASE50in50 event social media posts! Please follow the instructions below to add these stickers to your Instagram and Facebook Stories and Reels.

### Step 1—Download the Stickers

Visit <u>ASEcho.org/ASE50th/SocialStickers</u> to view and download the available stickers to your phone's camera roll. First, click the sticker(s) image to open it. Then, press and hold the sticker and click "Save to Photos" to save it to your phone's camera roll.

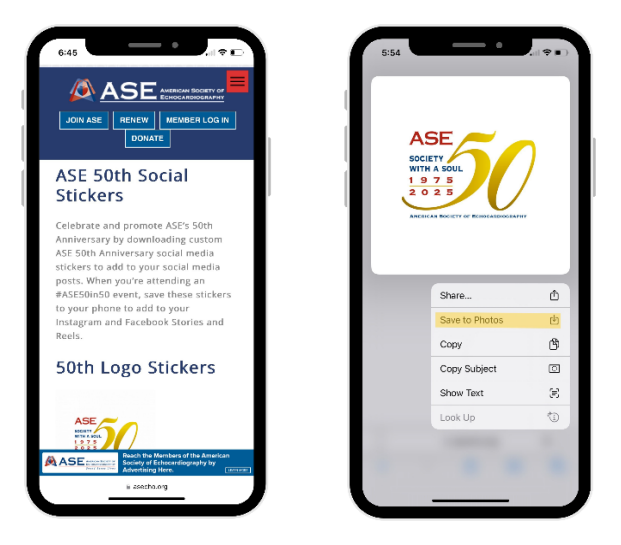

Step 2—Open Instagram or Facebook

#### Instagram

After saving the sticker(s) to your phone's camera roll, open the Instagram app and create a story or reel. Then, tap the Sticker icon, and click "Photo." This will bring up the photos from your camera roll to select as stickers. Select a sticker or multiple stickers to add them to your Instagram Story or Reel.

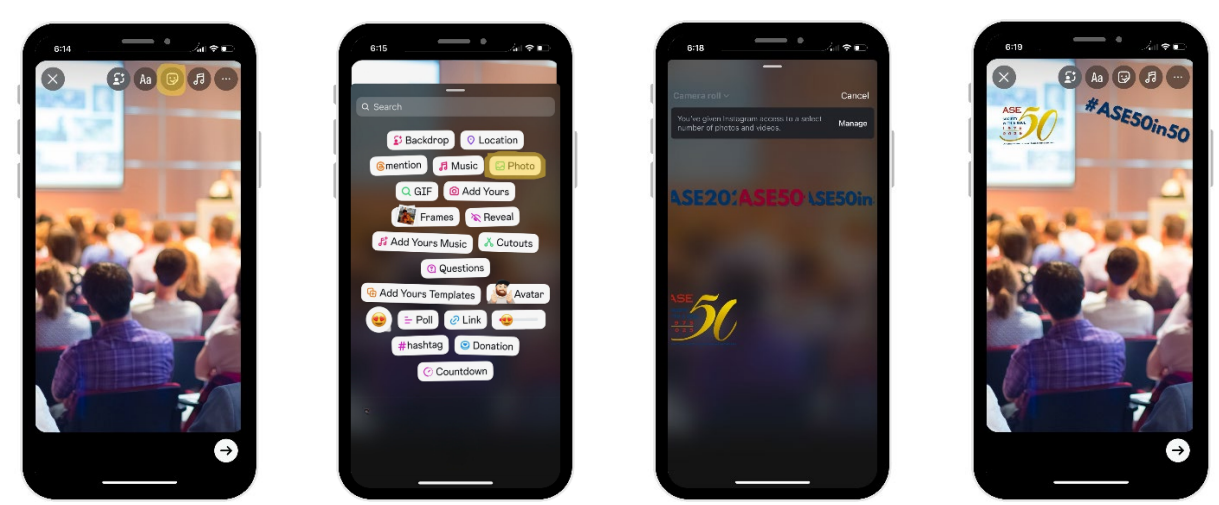

NOTE: You may need to click "Manage" and "Select more photos" to see the stickers in your camera roll. Once you select the stickers, click "Done" so that you can select them to add to your post.

# How To Add ASE 50<sup>th</sup> Anniversary Social Stickers to Your ASE 50 Events in 50 Weeks Social Posts

### Facebook

After saving the sticker(s) to your phone's camera roll, open the Facebook app and create a story or reel. Then, tap the sticker icon along the right-hand side, and click the black photo icon to open photos from your camera roll. Select a sticker or multiple stickers to add them to your Facebook Story or Reel.

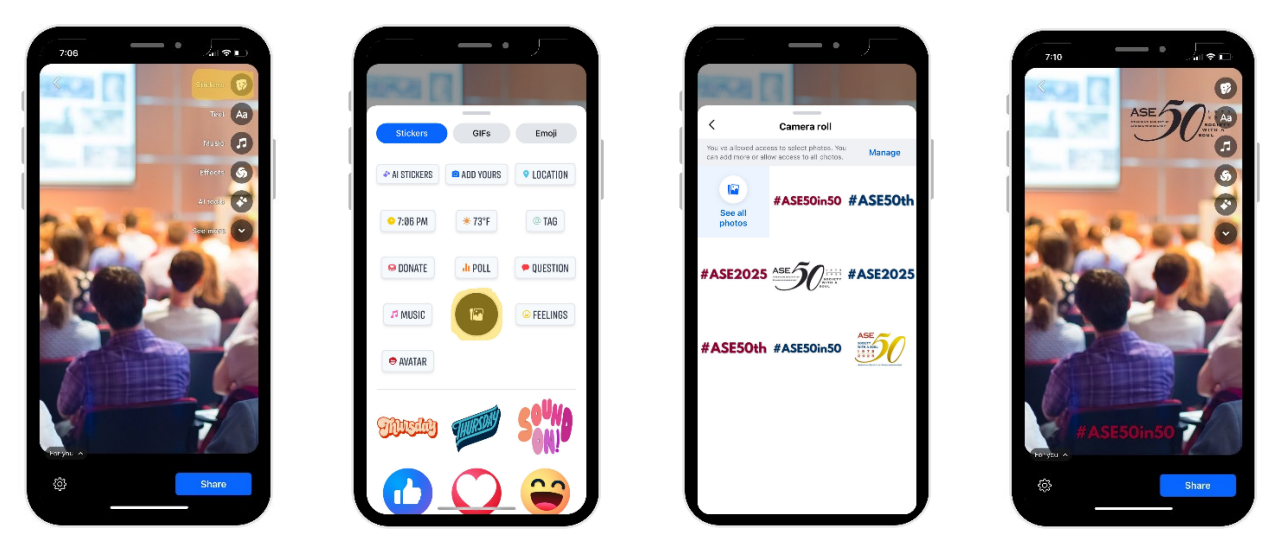

NOTE: You may need to click "Manage" and "Select More Photos" to see the stickers in your camera roll. Once you select the stickers, click "Done" so that you can select them to add to your post.